## How to check if a review request has been sent in the Feefo Hub

When you have logged into the Feefo Hub using a single sign on, you will land on our Dashboard page.

From here, go to Campaigns > Manage Feedback Requests.

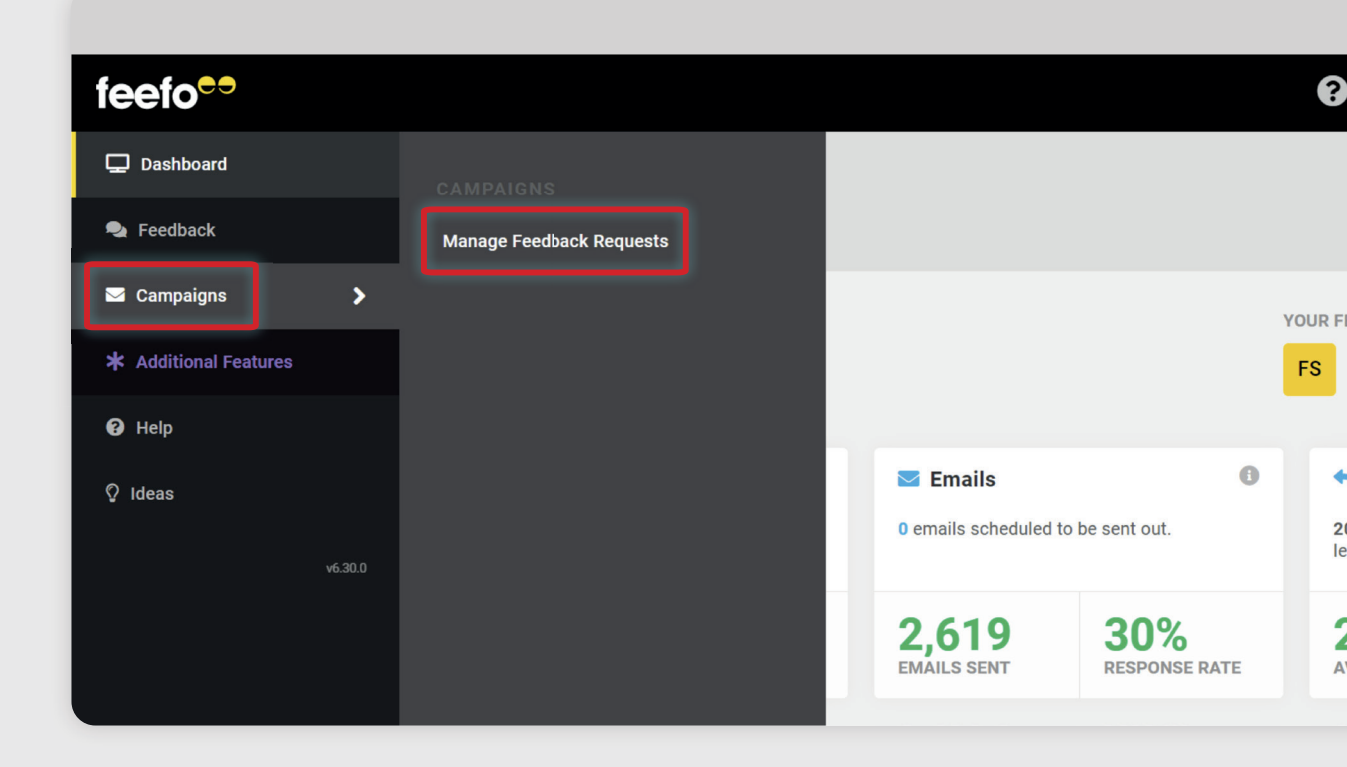

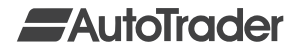

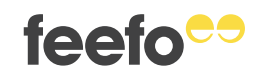

feefo

This will take you to the 'Manage Feedback Requests' page, which allows you to check if a feedback request has been sent, view the request and even resend it.

To check if an email address has received a Feefo feedback request, enter the email address into the 'Email Address' field.

| Manage Feedbac                                               | k Requests                                 | Mar 1                   | 5, 2021 - Apr 14, | 2021 🗰   | j Send D | Date 🛱  | Ħ |
|--------------------------------------------------------------|--------------------------------------------|-------------------------|-------------------|----------|----------|---------|---|
| Campaign Status<br>All • Pending •<br>Q SEARCH FEEDBACK REQU | Channel Request Type<br>Email  Feedback Re | Order Ref<br>Eg.: P\$91 | 2                 | Email Ad | ldress   |         |   |
| 0 Feedback Requests                                          |                                            |                         |                   |          |          |         |   |
| Send Date 🗢                                                  | Requested Date                             | Sale Date 🖨             | Name              | Email    | Status   | Actions |   |
| There is no table data to disp                               | olay.                                      |                         |                   |          |          |         |   |

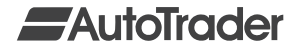

You will need to adjust the date range in the top right-hand corner of the screen to the date your feedback request was sent. Once you've done this, click 'Apply'.

| N | Т  | W  | Т  | F  | S  | S  | Μ  | Т  | W  | Т  | F  | S  | S  | М  | Т  | W  | Т  | F  | S  | S  | Last Calendar Month |
|---|----|----|----|----|----|----|----|----|----|----|----|----|----|----|----|----|----|----|----|----|---------------------|
|   |    |    | 1  | 2  | 3  | 4  |    |    |    |    |    | 1  | 2  |    | 1  | 2  | 3  | 4  | 5  | 6  | Last Calendar Year  |
| 5 | б  | 7  | 8  | 9  | 10 | 11 | 3  | 4  | 5  | 6  | 7  | 8  | 9  | 7  | 8  | 9  | 10 | 11 | 12 | 13 |                     |
| 2 | 13 | 14 | 15 | 16 | 17 | 18 | 10 | 11 | 12 | 13 | 14 | 15 | 16 | 14 | 15 | 16 | 17 | 18 | 19 | 20 | This Month          |
| 9 | 20 | 21 | 22 | 23 | 24 | 25 | 17 | 18 | 19 | 20 | 21 | 22 | 23 | 21 | 22 | 23 | 24 | 25 | 26 | 27 | This Week           |
| 6 | 27 | 28 | 29 | 30 |    |    | 24 | 25 | 26 | 27 | 28 | 29 | 30 | 28 | 29 | 30 |    |    |    |    | All Time            |
|   |    |    |    |    |    |    | 31 |    |    |    |    |    |    |    |    |    |    |    |    |    | All Hillic          |

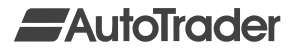

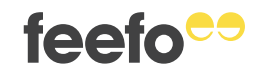

## Next, change the 'Status' field to 'Sent' and click 'Search feedback requests'.

| Manage Feedback R                                                | Requests                  |                                  | Apr 1 | 4, 2021 - Apr 14,        | 2021 🛔 | Sen    | d Date  | Ħ |
|------------------------------------------------------------------|---------------------------|----------------------------------|-------|--------------------------|--------|--------|---------|---|
| Campaign Status Sent Status<br>All V Sent V All<br>Email Address | atus Channel<br>✔ Email ✔ | Request Type<br>Feedback Request | •     | Order Ref<br>Eg.: P\$912 |        |        |         |   |
| Q SEARCH FEEDBACK REQUEST                                        | s                         |                                  |       |                          |        |        |         |   |
| 0 Feedback Requests                                              |                           |                                  |       |                          |        |        |         |   |
| Send Date 🗢                                                      | Requested Date            | Sale Date 🖨                      |       | Name                     | Email  | Status | Actions |   |

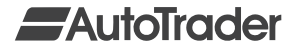

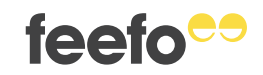

## The request that you're looking for will display here.

| Camp<br>All | v Sent v                                          | ✓ All ✓                                         | Channel<br>Email 🗸                   | Request Type<br>Feedback Request 🗸 | Order Ref<br>Eg.: P\$912 |                                                             |                    |
|-------------|---------------------------------------------------|-------------------------------------------------|--------------------------------------|------------------------------------|--------------------------|-------------------------------------------------------------|--------------------|
| Email       | l Address                                         |                                                 |                                      |                                    |                          |                                                             |                    |
| Q           | SEARCH FEEDBA                                     | ACK REQUESTS                                    | RESET                                |                                    |                          |                                                             |                    |
|             |                                                   |                                                 |                                      |                                    |                          |                                                             |                    |
| 1 Fe        | eedback Requ                                      | uests                                           |                                      |                                    |                          |                                                             |                    |
| 1 Fe        | eedback Requ<br>Sent Date ≑                       | Jests<br>Requested Date                         | Sale Date ≑                          | Name Email                         |                          | Status                                                      | Actions            |
| 1 Fe        | eedback Requestion Sent Date \$ 14-Apr-2021 13:09 | Iests<br>Requested Date<br>13-Apr-2021<br>13:09 | Sale Date \$<br>13-Apr-2021<br>13:09 | Name Email                         |                          | Status<br>Sent (0 failed<br>attempts, 0 resend<br>attempts) | Actions<br>Actions |

From here, you can use the 'Actions' dropdown, to resend another email to this specific customer to ask them to leave a review for your dealership.

| Ad | otions           |
|----|------------------|
| +  | O View Sale Info |
|    | View             |
|    | 🚀 Resend         |
|    | Feedback         |

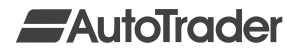

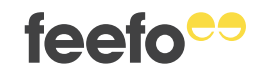